# **Call Events**

This page contains instructions on how to use the Call Events feature.

- Overview
- Configure event
- Enable/Disable event
- Remove event

#### Overview

With the help of the Call Events feature, the system can notify third-party applications using REST calls when one of the three supported events occurs. Th e Call Events feature, which can be accessed from the **Call Published Events** page, is only available to Phone Terminal, Queue, IVR and Conference extension types and only if the extension owner and its parent accounts have the **UnifiedAPI management** permission enabled.

For instance, this feature is very useful if you want to use a remote application that, in case of an incoming call, can display in the VoipNow interface details about the caller, such as its CallerID, the number dialed, whether it was redirected from another extension in the system or not.

To configure phone call events for your extension, access the Call Events icon from your extension's context page.

## Configure event

The three supported event types are:

- Dial-Out: The request will be sent when the extension places an outgoing call.
- Dial-In: The request will be sent when the extension receives an incoming call.
- Hangup: The request will be sent when the extension hangs up.

To start configuration, click on the links under the **Event Type** column. A pop-up window will be displayed, providing the controls required to set up the chosen event.

| Configure Call Event Dial-In |                                                                                                    |                                                                                                  |  |
|------------------------------|----------------------------------------------------------------------------------------------------|--------------------------------------------------------------------------------------------------|--|
| - +                          | Request method *<br>Event ID *<br>Make request to<br>(for more details check the Call Event manual) *<br>This event is active<br>Note | GET  r3l5oc86gnsk07q19FCt1slYSD0qT4j  httpsL//192.168.14.133/index.php  Please check this event. |  |
|                              |                                                                                                    | Cancel OK                                                                                        |  |

Screenshot: A configured request for the 'Dial-In' event

| Option                | Description                                                                                                    |
|-----------------------|----------------------------------------------------------------------------------------------------|
| Request<br>method     | <ul> <li>Choose the method through which the request will be sent:</li> <li>GET: This HTTP request method is used to send only the URL and the header to the server. This is the default selection.</li> <li>POST: Use this method when you want to send data to be processed (e.g. from a HTML form) to the third-party application. The data is included in the body of the request. This may result in the creation of a new resource, in updating the existing resources or in both.</li> </ul> |
| Event ID              | This identification number is auto-generated and cannot be modified.                                                                                                    |
| Make<br>request<br>to | Specify the URL address where the request will be made. For more details, see the UnifiedAPI guide.                                                                                                    |

| This<br>event is<br>active | When selected, the request is automatically sent each time the event for which it was defined happens. |
|----------------------------|----------------------------------------------------------------------------------------------------|
| Note                       | You may write a brief description for the request.                                                     |

You can define more than one request for the same event using the +/- icons. You can add up to 10 requests per event.

To confirm your settings, click Apply. A message will be displayed on top of the page, informing you about the outcome.

#### Enable/Disable event

The VoipNow to Third-Party Application REST Calls table allows you to enable or disable a configured event with a simple click on the S (Status) icon:

- for enabled/click to disable the event
- for disabled/click to enable the event.

If you disable an event, no request will be sent via REST when that event occurs. If the event is not configured, the column displays the Kerner is not configured, the column displays the kerner is not configured.

## Remove event

To clear all the requests defined for an event:

- 1. Choose the event(s) whose requests you want to remove by selecting its corresponding checkbox.
- 2. Click the <u>Clear selected</u> link. A confirmation pop-up window will be displayed.
- 3. Click OK if you want to clear the event(s) and remove the request(s). If you do not want to proceed, click Cancel.

Related topics Configure Call Interactive